# 升级交换机上的固件

### 目标

固件是控制交换机操作和功能的程序。它是软硬件的组合,将程序代码和数据存储在其中,以便设 备运行。

升级固件可提高设备的性能,从而提供增强的安全性、新功能和漏洞修复。如果遇到以下情况,也 需要执行此过程:

- •频繁使用交换机进行网络断开或间歇性连接
- 连接缓慢

本文档旨在向您展示如何升级交换机上的固件。

# 适用设备

- Sx250 系列
- Sx350 系列
- SG350X 系列
- Sx550X 系列

## 软件版本

• 2.2.0.66

# 升级交换机上的固件

#### 升级固件

**重要信息:**在继续之前,请务必先从思科网站下载交换机的最<u>新固件</u>。打开此页后,键入交换机的 产品名称。例如,SF250。从中选择您拥有的特定型号。选择固件链接并下载。作为替代方法,您 可以按照"How to Download and Upgrade Firmware on any Device"(如何在任何设备上下载和升 级固件)中的步骤操作。

步骤1.登录到交换机的基于Web的实用程序,然后选择Administration > File Management > Firmware Operations。

| <ul> <li>Administration</li> </ul> | 1         |
|------------------------------------|-----------|
| System Settir                      | ngs       |
| Stack Manag                        | ement     |
| User Accoun                        | ts        |
| Idle Session                       | Timeout   |
| Time Setting:                      | 3         |
| System Log                         |           |
| 🔻 File Manager                     | ment      |
| Firmware C                         | perations |
| File Operat                        | ions      |
| File Directo                       | ry        |

步骤2.单击Update Firmware单选按钮作为Operation Type。

| Active Firmware File:    | image1.bin                                                                       |
|--------------------------|----------------------------------------------------------------------------------|
| Active Firmware Version: | 2.2.0.27                                                                         |
| Operation Type:          | <ul> <li>Update Firmware</li> <li>Backup Firmware</li> <li>Swap Image</li> </ul> |
| Copy Method:             | ● HTTP/HTTPS<br>● USB                                                            |

步骤3.单击HTTP/HTTPS单选按钮作为Copy Method。

| Active Firmware File:    | image1.bin                                                                       |
|--------------------------|----------------------------------------------------------------------------------|
| Active Firmware Version: | 2.2.0.27                                                                         |
| Operation Type:          | <ul> <li>Update Firmware</li> <li>Backup Firmware</li> <li>Swap Image</li> </ul> |
| Copy Method:             |                                                                                  |

**注意:**如果要使用USB闪存驱动器将固件传输到交换机,请选择USB。

步骤4.对于"文件名",单击"选**择文件"**,然后从计算机中找到之前下载的固件文件。

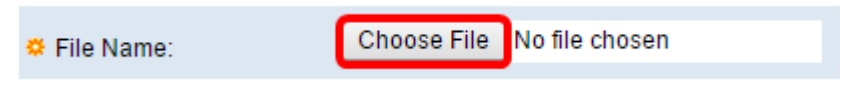

步骤5.选择文件,然后单击"打**开"**。

| Organize 🔻 New                                                                                                    | folder                                                                                                    |                                                                                                    |
|----------------------------------------------------------------------------------------------------|----------------------------------------------------------------------------------------------------|----------------------------------------------------------------------------------------------------|
| <ul> <li>★ Favorites</li> <li>■ Desktop</li> <li>▶ Downloads</li> <li>™ Recent Places</li> <li>■ Libraries</li> </ul> | Name Conterm-88xx-sip.11-0-1-11.k3.cop.sgn Conterm-88xx-sip.11-0-1-11.k3.cop.sgn Conterm-88xx-sip.11-0-1-11.k3.cop.sgn Contermation diagnostics Contermation diagnostics Co | Date modified<br>1/30/2016 8:10 AM<br>3/5/2016 12:01 AM<br>3/4/2016 5:16 AM<br>5/4/2016 3:01 PM<br>7/11/2016 3:45 PM |
| <ul> <li>Documents</li> <li>Music</li> <li>Pictures</li> <li>Videos</li> </ul>                                        | <ul> <li>Ivy</li> <li>jing</li> <li>KQ58018 (1)</li> <li>KQ58018</li> </ul>                                                                                                    | 4/27/2016 2:47 PM<br>3/2/2016 7:54 AM<br>5/4/2016 9:51 AM<br>5/3/2016 4:05 PM                                        |
| 💐 Homearoup                                                                                                    | ▼ (                                                                                                    |                                                                                                    |
| File name                                                                                                    | image_tesla_Sx250-350_Sx350X-55(  All Files                                                                                                    | •                                                                                                    |
|                                                                                                    | Open                                                                                                    | Cancel                                                                                                    |

#### 步骤6.单击"**应用"**。

|   | Firmware Operations      |                                                                                  |
|---|--------------------------|----------------------------------------------------------------------------------|
|   | Active Firmware File:    | image1.bin                                                                       |
|   | Active Firmware Version: | 2.2.0.27                                                                         |
|   | Operation Type:          | <ul> <li>Update Firmware</li> <li>Backup Firmware</li> <li>Swap Image</li> </ul> |
|   | Copy Method:             | ● HTTP/HTTPS<br>● USB                                                            |
|   | File Name:               | Choose File image_tesla2.2.0.66.bin                                              |
| C | Apply Cancel             |                                                                                  |

随后将出现一个进度条,显示升级过程的进度。

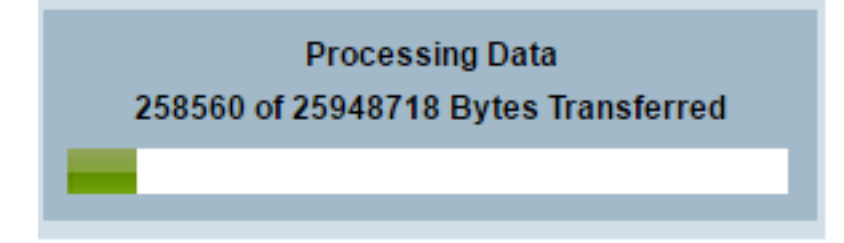

完成该过程后,进度栏消失,屏幕将用复选标记指示升级过程成功。

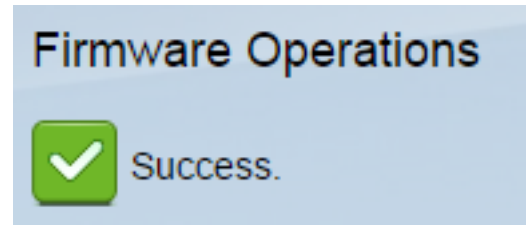

#### 重新启动交换机

要应用已升级的固件版本,必须重新启动交换机。

步骤1.选择管**理>重新启动**。

| + J | Administration       |
|-----|----------------------|
|     | System Settings      |
|     | Stack Management     |
|     | User Accounts        |
|     | Idle Session Timeout |
| •   | Time Settings        |
| ►   | System Log           |
| ►   | File Management      |
|     | Reboot               |
|     | Discovery - Bonjour  |

步骤2.单击"立即"。

| Reboot                                           |
|--------------------------------------------------|
| To reboot the device, click the 'Reboot' button. |
| Reboot: 💿 Immediate                              |
| ⑦ Date Jan 		 01 		 Time 00 		 00 		 HH:MM       |
| 💿 In 🛛 💿 🖵 Days 🔽 🚽 Hours 🔍 🚽 Minutes            |

步骤3.(可选)选中Clear Startup Configuration File**复选框**,在交换机重新启动后删除启动配置。 选择此选项后,交换机实际上会执行出厂默认重置,因为运行配置和启动配置在重新启动时都会被 删除。

| Reboot                                           |
|--------------------------------------------------|
| To reboot the device, click the 'Reboot' button. |
| Reboot:   Immediate                              |
| ○ Date Jan 	 01 	 Time 00 	 00 	 HH:MM           |
| ○ In 00 		 Days 00 		 Hours 00 		 Minutes        |
| Restore to Factory Defaults                      |
| Clear Startup Configuration File                 |

步骤4.单击"重**新启动**"。

| Reboot                                           |  |
|--------------------------------------------------|--|
| To reboot the device, click the 'Reboot' button. |  |
| Reboot:   Immediate                              |  |
| O Date Jan マ 01 マ Time 00 マ 00 マ HH:MM           |  |
| ◯ In 00 - Days 00 - Hours 00 - Minutes           |  |
| Restore to Factory Defaults                      |  |
| Clear Startup Configuration File                 |  |
| Reboot Cancel Reboot Cancel                      |  |

然后交换机将重新启动。此过程可能需要几分钟。

#### 验证新固件

要验证新固件是否已成功升级,请执行以下操作:

步骤1.选择管理>文件管理>固件操作。

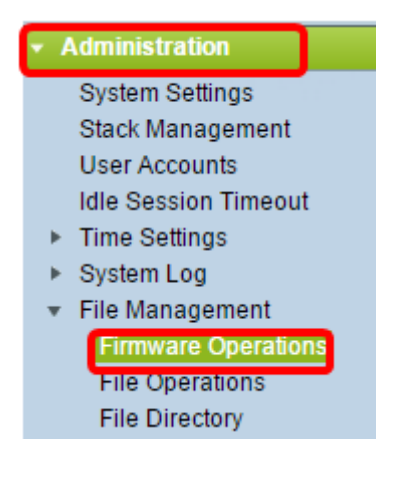

步骤2.检查Active Firmware Version区域,验证更新的固件是否已成功上传到交换机。

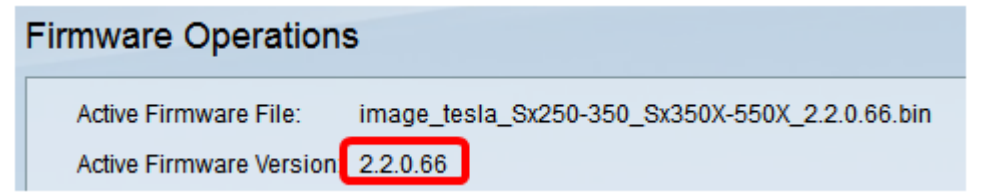

您现在应该已成功升级交换机的固件。